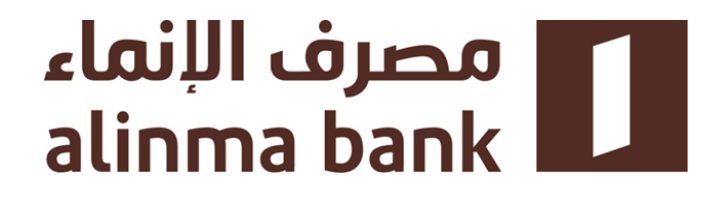

# نظام سداد المقابل المالي لطلاب جامعة الإمام

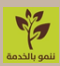

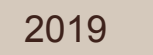

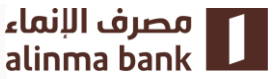

### قنوات السداد

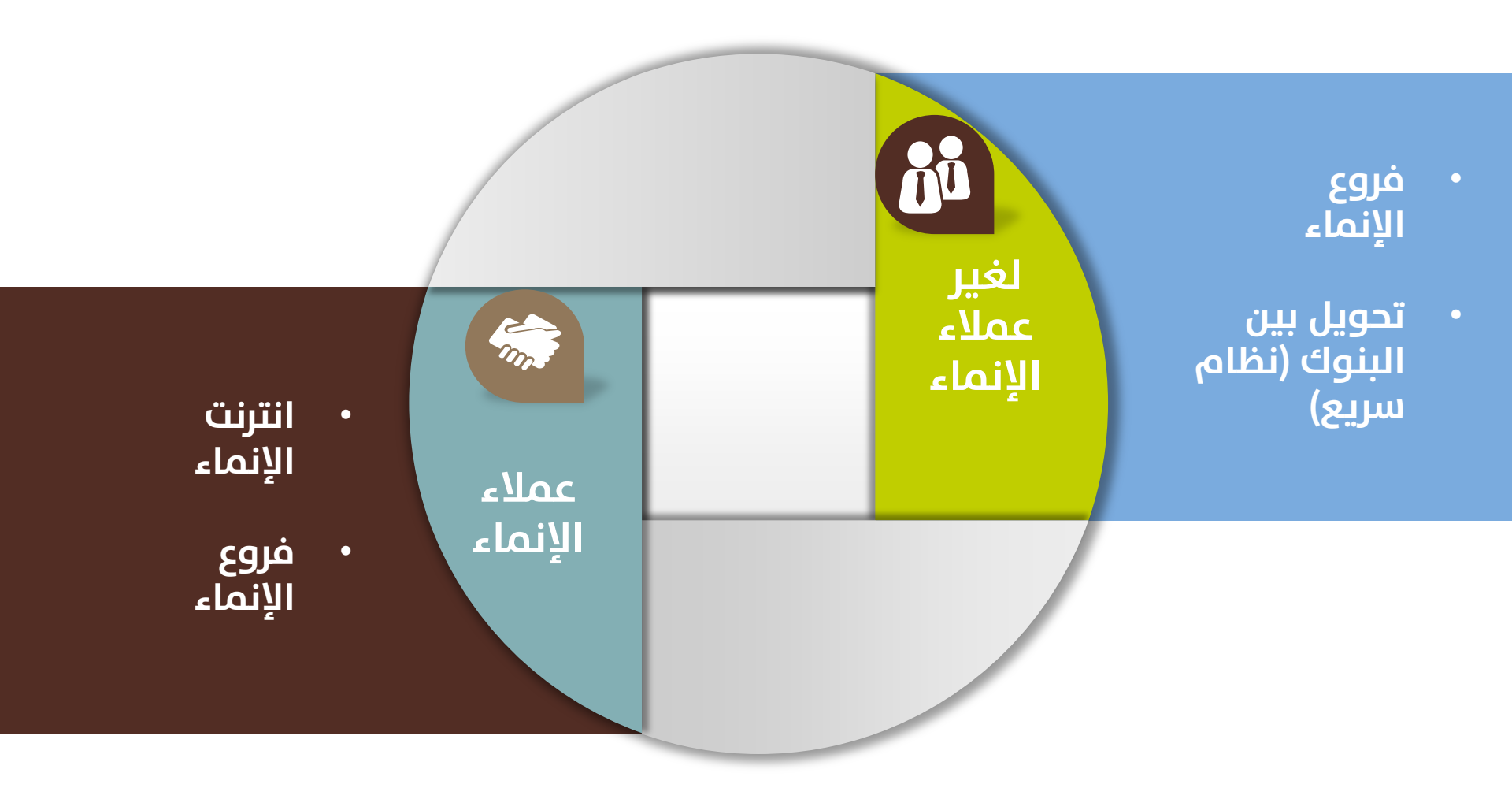

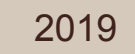

مصرف الإنماء alinma bank

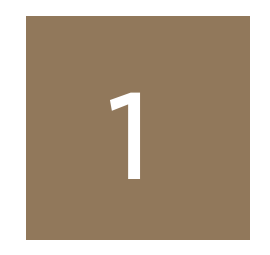

# سداد المقابل المالي لطلاب جامعة الإمام من خلال انترنت الإنماء

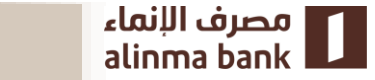

2019

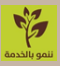

يتم سداد المقابل المالي الصادر عن الجامعة عميل من خلال التالي:

- تسجيل الدخول في انترنت الانماء افراد\*
  - الضغط على ايقونة «مدفوعات الانماء»

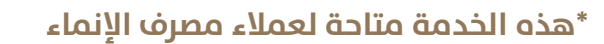

| إنترنيت الإنصاء<br>Alinma Internet قوية                                                  | قيم تجريلك في إنترنت الإنماء                                                                                  | مصرف الإنماء<br>alinma bank             |
|------------------------------------------------------------------------------------------|----------------------------------------------------------------------------------------------------|-----------------------------------------|
| قائمة الوصول السريع ح                                                                    |                                                                                                    | أ الصابات                               |
| الأموال                                                                                  | لحروج الشخصية العمليات الدخول الإكثروني المتعارات<br>الشخصية العمليات الدخول الإكثروني                        | عساب الأسرة العمالة المتزلية جديد       |
|                                                                                          | تسديد الفواتير                                                                                                | تعويل الأموال حديد 🕬                    |
|                                                                                          | من خلال هذه الصفحة بإمكانك سداد مدفوعات الإنماء<br>منزمات القاتورة 2⁄2 تأتيد السداد 3⁄2 ريز التقعيل 4/مذعن ال | کا الفواتیر                             |
| نر*<br>لاما م محمد بن سعود ──                                                            | من حساب* اسم المنب<br>من حساب* اسم المنب<br>حامعة ا                                                           | 📷 علمه علمان المراد                     |
| ه / آبیان- <sup>2</sup>                                                                  | نوع الدفع* رفم المأنو                                                                                         | لم مدفوعات الإنماء<br>کم تسدید الفهاتیر |
|                                                                                          | 058766 التعلم الالكتروني والتعليم عن بعد ∨ 058766<br>3                                                        | البحث عن المدفونات<br>السابقة           |
| معاد المحاص بالطالب من خلال الخاص بالطالب من خلال الخاص بالطالب من خلال المحقق من حسابكم | مىلغ الماتورة<br>مىلغ الماتورة نارىح الاست                                                                    | ۲ العد الطارئ ۲ تحقق الإنماء            |
| ٥ البنكي الخاص بالعمادة                                                                  | -02-2019 1<br>المناع                                                                                          | البطاقات (البطاقات                      |
| 5 ⁄                                                                                      |                                                                                                    | الحد الشامل الطلبات                     |
|                                                                                          | ليه                                                                                                    |                                         |
| វ                                                                                        |                                                                                                    | ا الشکاوی<br>مد بربر ر                  |

للقيام بسداد المستحق للفصل الدراسي يتطلب اجراء التالي:

- تسجيل الدخول في انترنت الانماء افراد
- الضغط علم ايقونة «مدفوعات الانماء»
- اختيار رقم الحساب : المطلوب السداد منه
- اختيار اسم الجامعة من قائمة «اسم المفوتر» : ويتم من خلال الضغط على القائمة المنسدلة واختيار جامعة الإمام

| ء<br>A | الترنية الإنصاء<br>Alinma Internet قميم تحريك مي إنترن الإنها المعند Send Messace Trace I Vew Senice Messaces Trace Details                                                                                                    | مصرف الإنماء<br>alinma bank                  |
|--------|----------------------------------------------------------------------------------------------------|----------------------------------------------|
|        |                                                                                                    | الصابات                                      |
|        | خروج الشيعات الدغول الإكتروني المساوي العام المرال                                                                                                    | ٤ حساب الأسرة ٤ العمالة المنزلية حيد         |
|        | تسديد الفواتير                                                                                                    | م بعديد المربي عبد 🕮 تحويل الأموال حديد      |
|        | من خلال هذه الصفحة بإمكانك سداد مدفوعات الإتماء                                                                                                    | 🖄 الفواتير                                   |
|        | معنومات الفاتورة ♦ 2 تلتميد السناد ♦ 3 ريز التفعيل ♦ 2 سنتمان المعلية.<br>من حساب ♦ اسم المفوتر •                                                                                                    | 💌 خدمة حساب سداد                             |
|        | ۲۰۰۰ جامعة الاما م محمد بن سعود ۲۰۰۰ جامعة الاما م محمد بن سعود ۲۰۰۰ مریال سعود ۲۰۰۰ مریکی ۲۰۰۰ مریکی ۲۰۰۰ مر<br>۲۰۰۰ مریکی ۲۰۰۰ مریکی ۲۰۰۰ مریکی ۲۰۰۰ مریکی ۲۰۰۰ مریکی ۲۰۰۰ مریکی ۲۰۰۰ مریکی ۲۰۰۰ مریکی ۲۰۰۰ مریکی ۲۰۰۰ مریکی ۲<br>۲۰۰۰ مریکی ۲۰۰۰ مریکی ۲۰۰۰ مریکی ۲۰۰۰ مریکی ۲۰۰۰ مریکی ۲۰۰۰ مریکی ۲۰۰۰ مریکی ۲۰۰۰ مریکی ۲۰۰۰ مریکی ۲۰۰۰ مریکی ۲۰۰۰ مریکی ۲۰۰۰ مریکی ۲۰۰۰ مریکی ۲۰۰۰ مریکی ۲۰۰۰ مریکی ۲۰۰۰ مریکی ۲۰۰۰ مریکی ۲۰۰۰ مریکی ۲۰۰۰ مریکی ۲۰۰۰ مریکی ۲۰۰۰ مریکی ۲۰۰۰ مریکی ۲<br>۲۰۰۰ مریکی ۲۰۰۰ مریکی ۲۰۰۰ مریک<br>۲۰۰۰ مریکی ۲۰۰۰ مریکی ۲۰۰۰ مریکی ۲۰۰۰ مریکی ۲۰۰۰ مریکی ۲۰۰۰ مریکی ۲۰۰۰ مریکی ۲۰۰۰۰ مریکی ۲۰۰۰ مریکی ۲۰۰۰ مریکی ۲۰۰۰ مریکی ۲۰۰۰ مریکی ۲۰۰۰ مریکی ۲۰۰۰۰ مریکی ۲۰۰۰۰ مریکی ۲۰۰۰۰ مریکی ۲۰۰۰ مریکی ۲۰۰۰ مریکی ۲۰۰۰ مریکی ۲۰۰۰ مریک<br>۲۰۰۰۰ مریکی | <ul> <li>المدفوعات الحكومية</li> </ul>       |
|        | نوع الدفع • رهم المانورة / أيبان •                                                                                                    | 4∎ مدفوعات الإنماء<br>> تسديد الفواتير       |
|        | 54060! 058766 بعد ∨ 100! 1058766 100! 100 100 100 100 100 100 100 100 10                                                                                                    | البحث عن المدفو <mark>ب</mark> ات<br>السابقة |
|        | مسلم النابرية الخصول على رقم الايبان الخاص بالطالب من خلال                                                                                                    | النقد الطارئ 🖄                               |
|        | مدلع المانورة مع مسابكم مادية التحقق من حسابكم                                                                                                    | الله تحقق الإنماء<br>المالقات                |
|        | المبلغ*                                                                                                    | ◄ البطائات ▲ الحد الشامل                     |
|        | 5                                                                                                    | الطلبات                                      |
|        |                                                                                                    | <br>أأشار الاكتتابات                         |
| 4      | 1                                                                                                    | الشكاوى                                      |
|        |                                                                                                    | -1 1 - <b>3</b> 0                            |

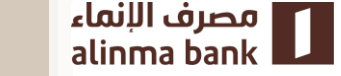

#### نوع الدفع :

يتيح هذا الخيار اختيار نوع الخدمة المطلوب السداد لها وذلك من خلال الضغط علم القائمة المنسدلة ليظهر علم سبيل المثال:

- ✓ التعليم عن بعد
- 🗸 التعليم الموازي

| إنترنيت الإنمياء<br>Alinma Internet Engust                        | مَيم تجريئك مَنِ إِنْتَرَنْتَ الْإِنمَاءِ 🕺 📩 مُعْجَمُهُمْ                                                                                                    | ماء<br>alir                   | مصرف الإن<br>ma bank                   |
|-------------------------------------------------------------------|----------------------------------------------------------------------------------------------------|-------------------------------|----------------------------------------|
| قائمة الوصول السريع ٢                                             |                                                                                                    | مرحبا متعب ا                  | -1.1 al 🙃                              |
| ایک فوانیزی بطاقانی تحویل<br>مخالفانی فوانیزی بطاقانی تحویل       | ا المراق المحالية عنها المحالية المحالية المحالية المحالية المحالية المحالية المحالية المحالية المحالية المحالي<br>محدود معلومات المحساب الإشعارات<br>أة العمليات الدخول الإلكتروني | <b>٦٠ ٦٠</b><br>خروج البيانات | <u>يية</u> الحقانيات<br>في حساب الأسرة |
|                                                                   |                                                                                                    |                               | 🕰 العمالة المنزلية حديد                |
|                                                                   |                                                                                                    | تسديد الفواتير                | 🖏 تحويل الأموال حديد                   |
|                                                                   | ة بإمكانك سداد مدفوعات الإنماء                                                                                                    | من خلال هذه الصفحا            | 🖄 الفواتير                             |
| مىية                                                              | 2< تأكيد السداد 3< رمز التفعيل 4 ملخص ال                                                                                                    | معلومات الفاتورة              | 🖍 خدمة حساب سداد                       |
| یتر*<br>لاما م محمد بن سعود 🗸                                     | اسم المغو<br>۱ - ریال سعودی - با جامعة ا                                                                                                    | من حساب*<br>00 36             | 📏 المدفوعات الحكومية                   |
| <sup>2</sup> • • • • • • • • • • • • • • • • • • •                | 1.8.4                                                                                                    |                               | ۹ مدفوعات الإنماء<br>٩                 |
| SAD60!                                                            | رمر الالكتروني والتعليم عن بعد </td <td>وع الدع-</td> <td>تسديد الفواتير<br/>البحث عن المدفويات</td>                                                                                | وع الدع-                      | تسديد الفواتير<br>البحث عن المدفويات   |
| لم الأيبان الحصول على رقم الآيبان                                 | 3                                                                                                    |                               | السابقة<br><u>`</u> ` النقد الطارئ     |
| الخاص بالطالب من خلال                                             |                                                                                                    | مبلغ الفاتورة                 | 🗐 تحقق الإنماء                         |
| ماني الماني الخاص بالعمادة من من من من من من من من من من من من من | -02-2019                                                                                                    | 1                             | البطاقات                               |
|                                                                   | المبلغ*                                                                                                    |                               | 🛧 الحد الشامل                          |
| 5                                                                 | 2                                                                                                    |                               | الطلبات                                |
| النادى 🖌 6                                                        |                                                                                                    | الغاء                         | آأأا الاكتتابات                        |
| 行                                                                 |                                                                                                    |                               | الشكاوى 🖺                              |
| -                                                                 |                                                                                                    |                               | 1                                      |

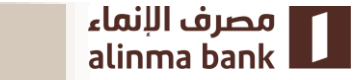

#### رقم الفاتورة / المرجعي:

لإتمام عملية السداد ، يجب علم الطالب ادخال الرقم المرجعي/رقم الآيبان والذي يبدأ ب SA ، الذي يتم اصداره من قبل الجامعة ، وبعد اتمام عملية السداد سيصل الم الطالب رسالة نصية بتفاصيل عملية السداد

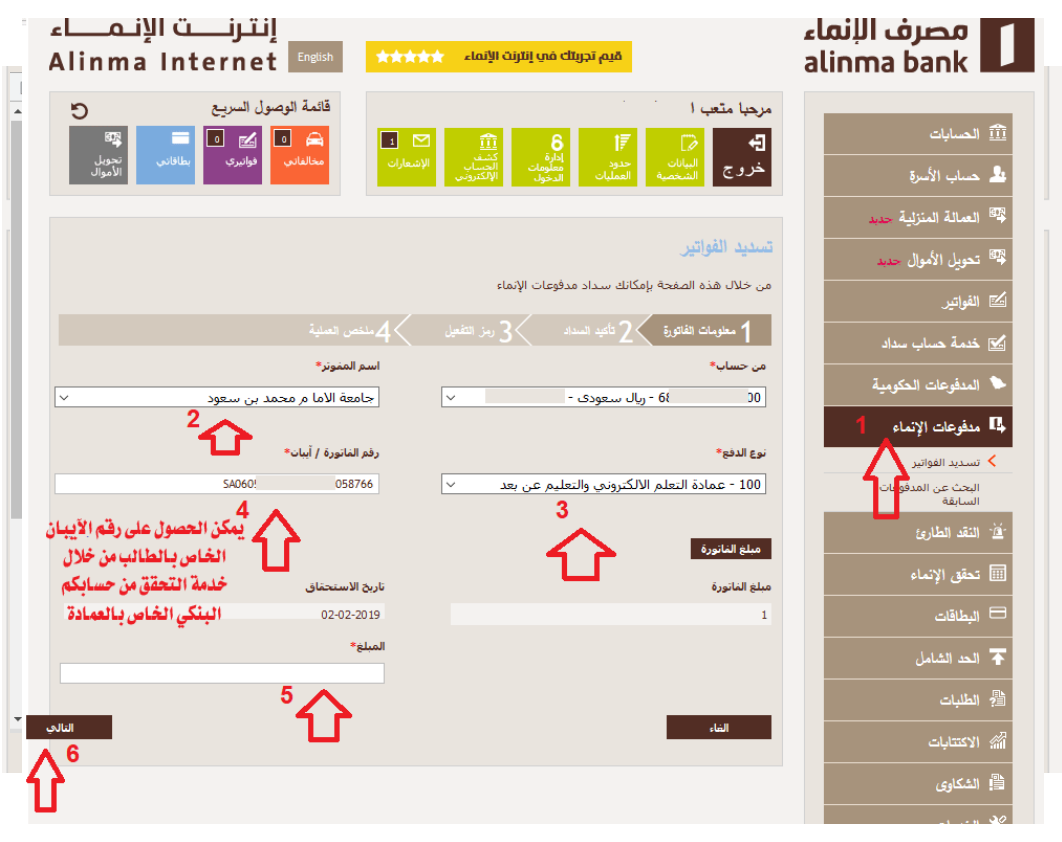

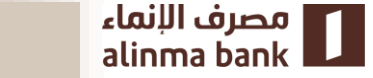

#### البحث عن المدفوعات السابقة :

يتيح هذا الخيار للطالب الاطلاع علم جميع المدفوعات السابقة التي تمت اكثر ، من خلال ادخال التاريخ واختيار جامعة الإمام من قائمة «**اسم المفوتر**» من خلال الضغط علم القائمة المنسدلة .

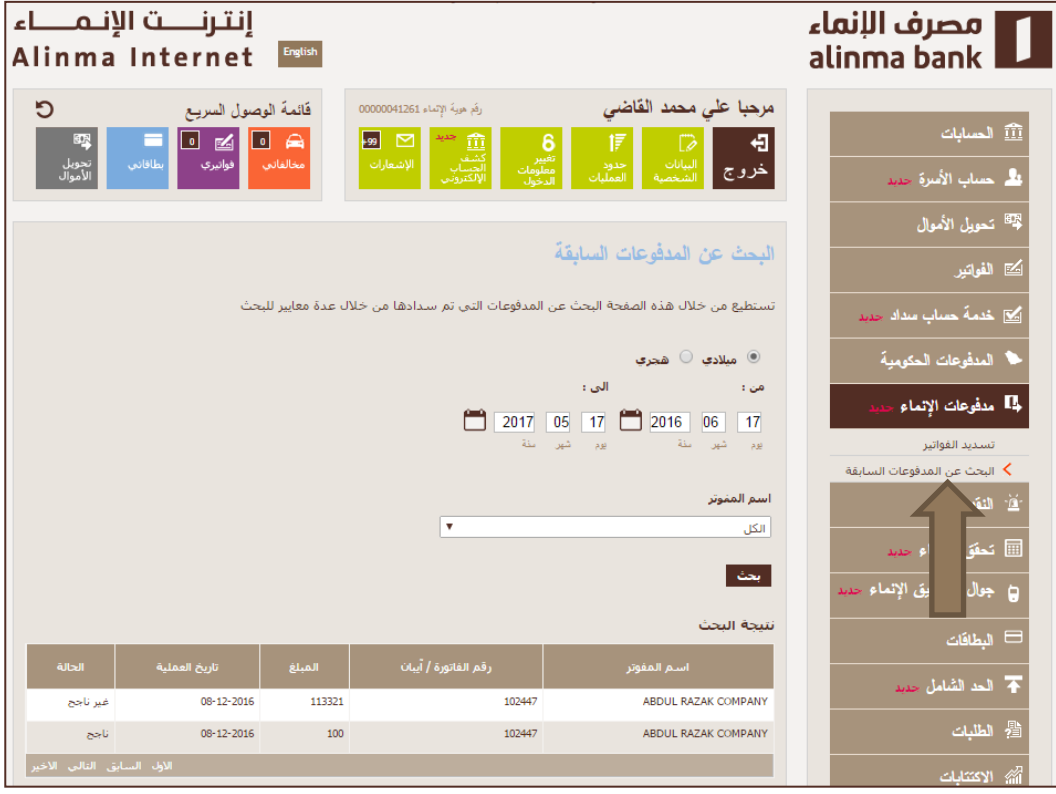

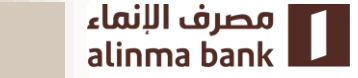

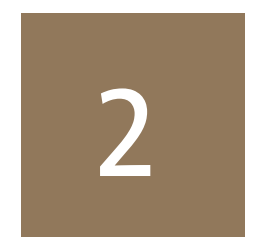

# سداد المقابل المالي لطلاب جامعة الإمام من خلال فروع مصرف الإنماء

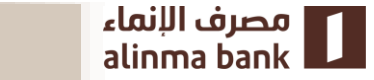

2019

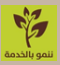

### تسديد الفواتير من خلال فروع مصرف الإنماء لعملاء مصرف الانماء

تسديد الفواتير من خلال الفرع :

تتيح هذه الخدمة لطلاب الجامعة الراغبين في السداد عن طريق احد فروع المصرف ،من خلال الاستفادة من هذه الخدمة و توفير المتطلبات التالية:.

- الهوية الوطنية / الاقامة
  - رقم الحساب
- الرقم المرجعي للسداد / الحساب المبتدأ ب SA المقدم من الجامعة
  - اسم المفوتر «جامعة الإمام محمد بن سعود الإسلامية»

بعد اتمام العملية سيحصل الطالب على ايصال سداد يحتو ي جميع البيانات والمعلومات الخاصة بالسداد

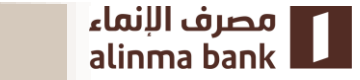

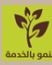

### تسديد الفواتير من خلال فروع مصرف الإنماء لغير عملاء مصرف الإنماء

تسديد الفواتير من خلال الفرع :

تتيح هذه الخدمة لطلاب الجامعة الراغبين في السداد عن طريق احد فروع المصرف ،من خلال الاستفادة من هذه الخدمة و توفير المتطلبات التالية:.

- الهوية الوطنية / الاقامة
- الرقم المرجعي للسداد / الحساب المبتدأ ب SA المقدم من الجامعة
  - اسم المفوتر «جامعة الإمام محمد بن سعود الإسلامية»

بعد اتمام العملية سيحصل الطالب على ايصال سداد يحتو ي جميع البيانات والمعلومات الخاصة بالسداد

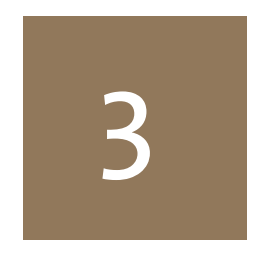

# سداد المقابل المالي لطلاب جامعة الإمام من خلال البنوك والمصارف الأخرى

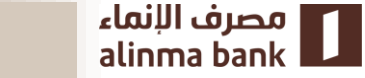

2019

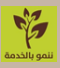

### سداد المقابل المالي لطلاب جامعة الإمام من خلال البنوك والمصارف الأخرى

تسديد الفواتير من خلال المصارف والبنوك الأخرى:

تتيح هذه الخدمة لطلاب الجامعة الراغبين في السداد من خلال المصارف او البنوك الأخرى وذلك على النحو التالي :

- إضافة الرقم المرجعي المبتدأ ب SA الذي سيصدر من الجامعة للطالب
   كمستفيد لدى البنك او المصرف الخاص بالطالب
- يتم بعد ذلك التحويل الم حساب الجامعة-مصرف الإنماء من خلال نظام سريع\* مستخدماً الرقم المرجعي المبتدأ ب SA عبر القنوات الإلكترونية
- بإمكان الطالب التحويل من خلال فروع البنك او المصرف الذي يتواجد به الحساب المصرفي الخاص به مستخدماً الرقم المرجعي المذكور في النقطة 1 للتحويل باستخدام نظام سريع\*

\*يجب ان يتم تسمية المستفيد :جامعة الإمام محمد بن سعود الإسلامية

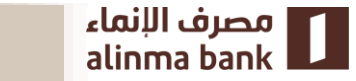

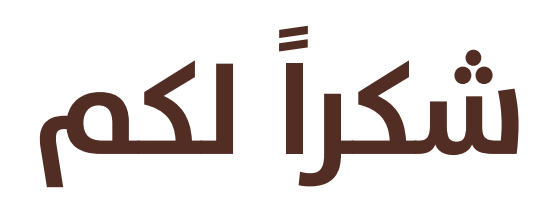

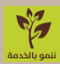

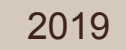

مصرف الإنماء alinma bank